# [u-saint 유고결석 신청 방법]

# ≪결석 종료 후 즉시 신청하여야 합니다.≫

# 1. 유세인트 로그인→학사관리→수업/출석→결석신청 및 조회→결석신청정보 [신청]

| ····································· | 님 접속을 환영합니다. 비밀번호 변경 : 개안정보 이용                                                         | 용동의 사이트맵 ENGLISH 로그아웃 |
|---------------------------------------|----------------------------------------------------------------------------------------|-----------------------|
| 홈 등록/장막 학사관리                          | 공학인증 상담관리 스마트캠퍼스 사회봉사 국제교류 시설사용 학생생활                                                   |                       |
| 학적정보 수강신청/교과과정                        | 수업출석 성격/출입 학격변동 교직/명생고육 독서명문대학                                                         |                       |
| <ul> <li>강의평가 실시</li> </ul>           | 건셔/시쳐 민 ㅈ尙                                                                             |                       |
| <ul> <li>강의평가 결과조희</li> </ul>         |                                                                                        |                       |
| <ul> <li>구)강의평가 결과조회</li> </ul>       | 1 기본정보                                                                                 | -                     |
| - 결석신정 및 조회                           | 학년: (학원원)                                                                              |                       |
| · 출석정보조회                              | 학변: 학고(부)                                                                              |                       |
| • 제플정보조회                              | 이름. 전공                                                                                 |                       |
| • 보충채플신청및조회                           | 전화: 7 번:                                                                               |                       |
| <ul> <li>한반도평화와통일 정보조회</li> </ul>     | 성별: 생년월일:                                                                              |                       |
|                                       | <u>조朝</u> 조건                                                                           | Ξ                     |
|                                       | 확변도: 2000年년도 ▼학기: 1 학기 ▼진행상태: 전체 ▼                                                     |                       |
|                                       | ↓ 걸석신정정보                                                                               |                       |
|                                       | [] 신정] B석과목 조회배트를 클릭하면 하단영역에 수업과목 목록이 표시됩니다.                                           |                       |
|                                       | 학년도 학기(내역) 결석구분상세 결석시작일 결석종료일 결석사유KR 결석사유KN 신청일 처리일자 거부사유 진형상태 결석과목조회 첨부파일 첨부파일여부 신정취소 |                       |
|                                       | Î 해당 태이력가 없습니다.                                                                        |                       |
|                                       | 걸석개목                                                                                   |                       |
|                                       | 2 월서학을 과용을 제크한 과용만 유고결석에 신성되며,<br>주이 승인 문료 로 변경 및 해소는 불가하니 신중히 신청하여야 합니다.              |                       |
|                                       | 분반 교과목 교수명 시간표 결석적용과목                                                                  |                       |
|                                       | 主 해당 타이트가 없습니다.                                                                        |                       |
|                                       |                                                                                        |                       |

# 2. [유의사항] 내용 확인 후 체크 [유의사항 🗆 체크 하여야 다음 단계로 진행 가능]

| 【 <b>ʃ]]</b> 숭실대학교            |      | and the Brand and the Brann                                                                                                    |   | 남 접속을 환영합니다. 비밀번호 변경 개인정보 이용동의 사이트맵 | ENGLISH 로그아웃 |
|-------------------------------|------|----------------------------------------------------------------------------------------------------|---|-------------------------------------|--------------|
| · 홈 등록/장학 · 학사관리 · 공학(        |      | 상담관리 스마트캠퍼스 사회봉사 국제교류 시설사용 학생생활                                                                                                    |   |                                     |              |
| 학적정보 수강신청/교과과정 수업/출식          | 석 성  | 적/졸업 학적반동 교직/평생교육 독서명문대학                                                                                                    |   |                                     |              |
| *                             |      | 7000                                                                                                    |   |                                     |              |
| • 강의평가 실시                     | 결식   | 29128                                                                                                    |   |                                     |              |
| <ul> <li>강의평가 결과조회</li> </ul> | 1.71 | 유의사항                                                                                                    |   |                                     | Ξ            |
| • 구)강의평가 결과조회                 |      | [0 0] AF 45]                                                                                                    | ~ |                                     |              |
| · 걸렉신성 및 소외<br>초서퍼브즈리         | 악년:  | LT רי רד II.<br>אורה אפרים ציפות מרומאמאלא אורה אורה אורה אורה אורה אורה אורה אור                                                             |   |                                     |              |
| · 홈막정보고외<br>. 12특자비즈치         | 약면.  | ※ 근근데이, ㅋㅋ 케이크(이제), ㅋ이이들데이 제22 데크크기, 제23도 이파기에<br>※ 증행서류 위조는 제3편 핵직 제61조(징제), 학생생활규정 제25조(징제사유)의 의해 적발 시 장제 대상입니다.                            |   |                                     |              |
| · 보충채풍시적맞조함                   | 전화   | ※ 학사관력에 관한 내규 제7조(출석인정역에와)에 약해 유고결석 인정 역부의 최종 승인은 교수의 권한입니다.<br>※ 이고권성은 귀마구산 성장관과 데 이것 제2차과 귀개은 상황 한 수 있으면 추 수업에서의 2분이 1 이상은 초귀하며 수대 한 수 있습니  |   |                                     |              |
| • 한반도평화와통일 정보조회               | 성별   | * #소설곡는 "실보"(장귀장" 옷 담박, 11일씩 1 1년는 12강 을 수 없으며, 중 구당철구의 J군의 1 "강철 오직에" 5년 을 수 없답지<br>다.                                                       |   |                                     |              |
|                               |      | ※ 유고결석은 10일 이내에(보건결석은 7일 이내) 승인 여부를 반드시 확인하여야 하며, 확인하지 못한 불이익은 본인에게 있습니다.<br>~ 모드 조비하는, 제에 또는 바이지 두 200 여년 국제가에 사로이에 하나 (이번에 주소, 이러가, 이내에 제시) |   |                                     |              |
|                               | 1 조3 | * 또는 동광개뉴는 역간 또는 영환경 도양기 있는 농역적인 개뉴기가 합니다.(영환 수도, 전덕제, 역재영 별약)                                                                                |   |                                     |              |
|                               | 악년   | ※ 유고결석 안내: 홈페이지 → 교육.연구 → 성적 → 보건 및 유고결석 참조                                                                                                   |   |                                     |              |
|                               | 1 2  | * 공통사항 *                                                                                                    |   |                                     | 8            |
|                               | -    | ☞ 결 차: (학생) 결석 신청-〉 (학생서비스팀) 승인 -〉 (시스템) 전자 출석 자동 제출 -〉 (교수) 담당교수 승인-〉                                                                        |   |                                     |              |
|                               |      | (학생) 결석신청 및 조회 진행상태 확인                                                                                                    |   |                                     |              |
|                               | 학년   | 179 시청 바바니Trasint 큰 그에 [2014] A 18 9 97E 14시 그 하나 과리 그 소여/추서 그 계세시청 미 조하 그 계세시청 제                                                             |   | 정부파일여부 신정취소                         |              |
|                               | 11   | 12 만이 이맘 안 아니다 그고만 <b>!!!!!! 그는 바로 글?!</b> 가지께 만의 가 밤/같지 가 말지만이 솟고 봐가 말지만이 이<br>보 → 친청                                                        |   |                                     |              |
|                               | 1 결( | (※"결석구분"란 항목은 결석사유에 맞게 선택하고, 결석일의 해당과목은 한꺼번에 신청 필수)                                                                                           |   |                                     | Ξ            |
|                               | 결석?  | [주의사항]                                                                                                    |   |                                     |              |
|                               | 분    | 1. 유세인트(U-Saimt) 로그인 → 학사관리 → 수업/출석 → 결석신청 및 조회 → 결석신청 정보 → 신청                                                                                |   |                                     |              |
|                               | -    | ▲ · · · · · · · · · · · · · · · · · · ·                                                                                                    | 1 |                                     |              |
|                               | 4    |                                                                                                    |   |                                     |              |
|                               |      | L .                                                                                                    |   |                                     |              |
|                               |      |                                                                                                    |   |                                     |              |
|                               | 1    |                                                                                                    |   |                                     |              |

#### 3. 결석신청 내용 입력 후 [신청] 클릭 [유고결석 신청 시 증빙서류 파일 업로드 필수!!]

☞ 결석구분은 "유고결석(병무관계, 혈족사망, 공식행사, 질병) / 보건결석" 중 선택하고, 결석 사유를 정확히 기재하여 신청하여야 합니다. [여학생 월경통은 보건결석으로 신청 바라며, "보건,월경,생리"로 기재되어야 승인 가능]

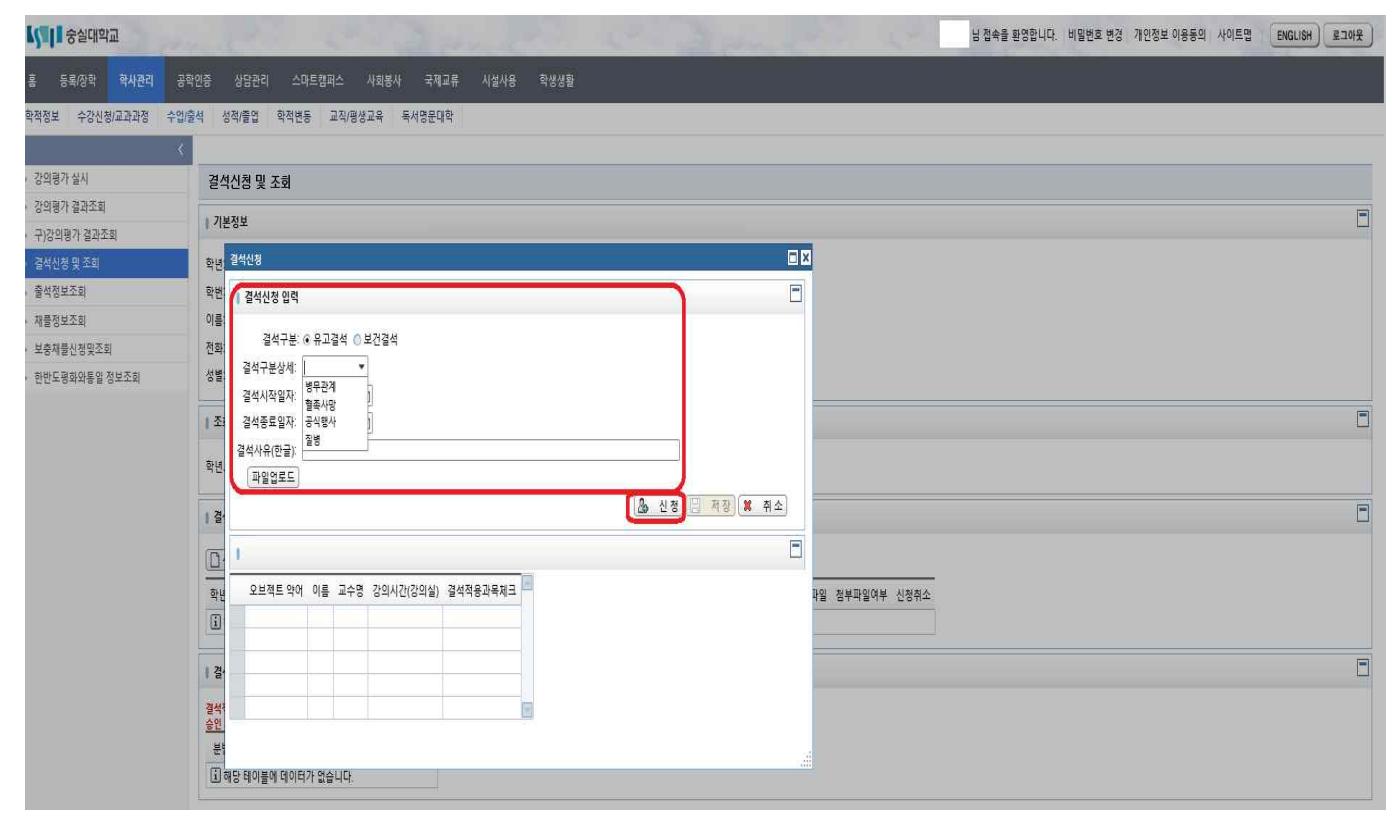

# 4. 결석적용 과목 체크 및 확인 후 [저장] 클릭

☞ 결석일의 해당과목은 한꺼번에 신청 필수

| <b>[ ] [</b> 숭실대학교                | 님 접속을 환영합니다. 비밀번호 변경 사이트맵 [ENG                                                                              | LISH 로그아웃 |
|-----------------------------------|----------------------------------------------------------------------------------------------------|-----------|
| 홈 등록/장학 학사관리 -                    | 확인증 상담관리 스마트캠퍼스 사회봉사 국제교류 시설사용 학생생활                                                                         |           |
| 학적정보 수강신청/교과과정 수입                 | 출석 성적/졸업 학적변동 교직/평생교육 독서명문대학                                                                                |           |
|                                   |                                                                                                    |           |
| • 강의평가 실시                         | 결석신청 및 조회                                                                                                   |           |
| • 강의평가 결과조회                       | 」 71k 24位荷                                                                                                  |           |
| • 구)강의평가 결과조회                     |                                                                                                    | -         |
| · 결석신청 및 조회                       | 학년: 1 결석신청 입력                                                                                               |           |
| • 출석정보조회                          | 학반: 결석구분. 응유고결석 이보건결석                                                                                       |           |
| • 채플정보조회                          | 이름: 결석구분상세 질병                                                                                               |           |
| <ul> <li>보충채플신청및조회</li> </ul>     | 전화: 결석시작일자: 2019.09.02                                                                                      |           |
| <ul> <li>한반도평화와통일 정보조회</li> </ul> | 성별:<br>결석종료일자: 2019.09.02                                                                                   |           |
|                                   | 걸석사유(한코): 위염 진료                                                                                             | =         |
|                                   | 1 2X 걸석사유(영문) 위영진료                                                                                          |           |
|                                   | · · · · · · · · · · · · · · · · · · ·                                                                       |           |
|                                   | 🔈 신청 🖽 저장 🛪 취소                                                                                              |           |
|                                   |                                                                                                    |           |
|                                   |                                                                                                    |           |
|                                   | 으브렉트 약아 이름 교수명 강의시간(강의실) 결석적용과목체크 · · · · · · · · · · · · · · · · · · ·                                     |           |
|                                   | 역 년<br>2150197004 전자공학(라) 윤성국 월 09:00-10:15 (20203-윤성국)<br>목 10:30-11:45 (31107-윤성국)                        |           |
|                                   | 2150556304 회로망해석(라) 박종후 월 10:30-11:45 (20202·북종후)<br>수 13:30-14:45 (20406·박종후)                              |           |
|                                   | 2150613204 전기전자기초설계(라) 최우진 월 15.00-16.15 (050618-최우진) 월 16.30-17.45 (050618-최우진) 월 16.30-17.45 (050618-최우진) |           |
|                                   |                                                                                                    |           |
|                                   |                                                                                                    |           |

# 5. 결석신청 정보 결석 신청 여부 확인 가능

☞ 승인이 거부되면 신청페이지에 [진행상태]에 "거부"로 기재되며, 거부된 신청은 최대 신청 가능 횟수에 포함되지 않습니다. 결석일로부터 기간[유고결석 10일/보건결석 7일] 이내에 거부 사유를 수정하여 반드시 재신청하고 승인 되어야합니다. 법권승을 편했니다. 비밀번호 변경 사이트컵 [환입년자] 로그마는

| 홈 등록/장학 학사관리 공격                   | 학인중 상담관리 스마트캠퍼스 사회풍사 국제교류 시설사용 학생생활                                                    |   |  |  |  |  |  |
|-----------------------------------|----------------------------------------------------------------------------------------|---|--|--|--|--|--|
| 학적정보 수강신청/교과과정 수업/                | 출석 성적)졸업 학적변동 교직)평생교육 독서명문대학                                                           |   |  |  |  |  |  |
| <                                 |                                                                                        |   |  |  |  |  |  |
| <ul> <li>강의평가 실시</li> </ul>       | 결석신청 및 조회                                                                              |   |  |  |  |  |  |
| • 강의평가 결과조회                       | 1 714314                                                                               | - |  |  |  |  |  |
| • 구)강의평가 결과조회                     | 1 / 1/2 / 2                                                                            |   |  |  |  |  |  |
| · 결석신청 및 조회                       | 확년: 학년 대학(원): 공과대학                                                                     |   |  |  |  |  |  |
| <ul> <li>출석정보조회</li> </ul>        | 학반: 학과(부)                                                                              |   |  |  |  |  |  |
| • 채플정보조회                          | 이름: ㅗoc 전공:                                                                            |   |  |  |  |  |  |
| 보충채플신청및조회                         | 전화: 반: 나반                                                                              |   |  |  |  |  |  |
| <ul> <li>한반도평화와통일 정보조회</li> </ul> | 성별: 성 생년월알: 1 5년(월)                                                                    |   |  |  |  |  |  |
|                                   | 조회조건                                                                                   |   |  |  |  |  |  |
|                                   | 학년도: 2019학년도 · 한기: 2 학기 · 진행상태: 전체 ·                                                   |   |  |  |  |  |  |
|                                   | 결석신청정보                                                                                 |   |  |  |  |  |  |
|                                   | □ 신청) 결석과목 조회비튼을 클릭하면 하단영역에 수업과목 목록이 표시됩니다.                                            |   |  |  |  |  |  |
|                                   | 학년도 학기(내역) 결석구분상세 결석시작일 결석종료일 결석사유KR 결석사유EN 신청일 처리일자 거부사유 진행상태 결석과목조회 첨부파일 첨부파일여부 신청취소 |   |  |  |  |  |  |
|                                   | 2019 2 학기 질병 2019.09.02 2019.09.02 위염 진료 위염 진료 2019.09.02 신정 🗐 🕘 🕘                     |   |  |  |  |  |  |
|                                   | 결석과육 : 2019.09.02 ~ 2019.09.02                                                         |   |  |  |  |  |  |
|                                   | 결석적용권목을 해크한 과목만 유고결석이 신정됩니다.<br>중인 원로 후 수정할 수 없으며, 중인된 유고결석계는 물력하여 해당교수님께 제출하여야 합니다.   |   |  |  |  |  |  |
|                                   | 분반 교과목 교수명 시간표 결석적용과목                                                                  |   |  |  |  |  |  |
|                                   | 2150197004 전자공학(라) 윤성국 월 09:00-10:15 (20203-8성국)<br>목 10:30-11:45 (31107-윤성국)          |   |  |  |  |  |  |
|                                   | 2150556304 회로망해석(라) 박종후 월 10:30-11:45 (20202·박종후)<br>수 13:30-14:45 (20406·박종후)         |   |  |  |  |  |  |
|                                   |                                                                                        |   |  |  |  |  |  |

# 6. [진행 상태]에 최종 [승인] 여부를 반드시 확인 바람 - 결석일로부터 기간[유고결석 10일/보건결석 7일]이내 승인 필수

| 【 <b>ʃ입]</b> 숭실대학교                                 | 님 접속을 환경합니다. 비밀번호 변경, 개인정보 이용등의, 사이트랩 EWOLK                                                                                                    | 왜) 로그아웃) |
|----------------------------------------------------|----------------------------------------------------------------------------------------------------|----------|
| 홈 등록/장학 학사관리                                       | 공학인증 상담관리 스마트캠퍼스 사회봉사 국제교류 시설사용 학생생활                                                                                                    |          |
| 학적정보 수강신청/교과과정 수                                   | :업출석 성직/출업 학적변동 교직/명성교육 독서영문대학                                                                                                    |          |
| <ul> <li>강의평가 실시</li> </ul>                        | 2석신청 및 조화                                                                                                    |          |
| <ul> <li>강의평가 결과조회</li> <li>구)강의평가 결과조회</li> </ul> | 1 기본정보                                                                                                    | -        |
| • 결석신청 및 조회                                        | 확면. 대학(원)                                                                                                    |          |
| • 출석정보조회                                           | 학원 학과(부)                                                                                                    |          |
| • 채플정보조회                                           | 이름 전공                                                                                                    |          |
| · 보충재플신청및조회                                        | 20部 世:                                                                                                    |          |
| <ul> <li>한반도평화와통일 정보조회</li> </ul>                  | 성발 생년물일                                                                                                    |          |
|                                                    | 五朝조건<br>24月5: Jaone H15: 「由27 · 「由27 · 「由27 · 」 本内現以日: 常用 · ·                                                                                                    | -        |
|                                                    |                                                                                                    | 8        |
|                                                    | [ <u>] 신정</u> ] 절석과육 초회버튼을 클릭하면 하단영역에 수업과육 목록이 표시됩니다.                                                                                                    |          |
|                                                    | 학년도 학기(내역) 결석구불상세 결석사작용 결석사동원 결석사유원자 결석사유원자 신정일 저리일자 거부사유 진행상태 결석자육조직 정부파일 정부파일 정부파일 정부파일 정부파일 정부파일 정부파일 정부파일                                                                                                    |          |
|                                                    | 걸식과목 : 2020.03.05 ~ 2020.03.05                                                                                                    | Ξ        |
|                                                    | 결석적용 과육을 배크한 과목만 유고결석이 신정되며,           승인 관로 후 번경 및 취소는 물가려니 신용해 신청해석여 방니다.           분반         고규목         교수 양         시간표         결석통지서(국문)         결석통지서(영문)         결석통지서(영문)           2150563302         수지해석(나)         영정직         화 10:30-11 45 (04403-영정직)         출학(국문)         董학(중문)         대 |          |

# [스마트포탈 유고결석 신청 방법]

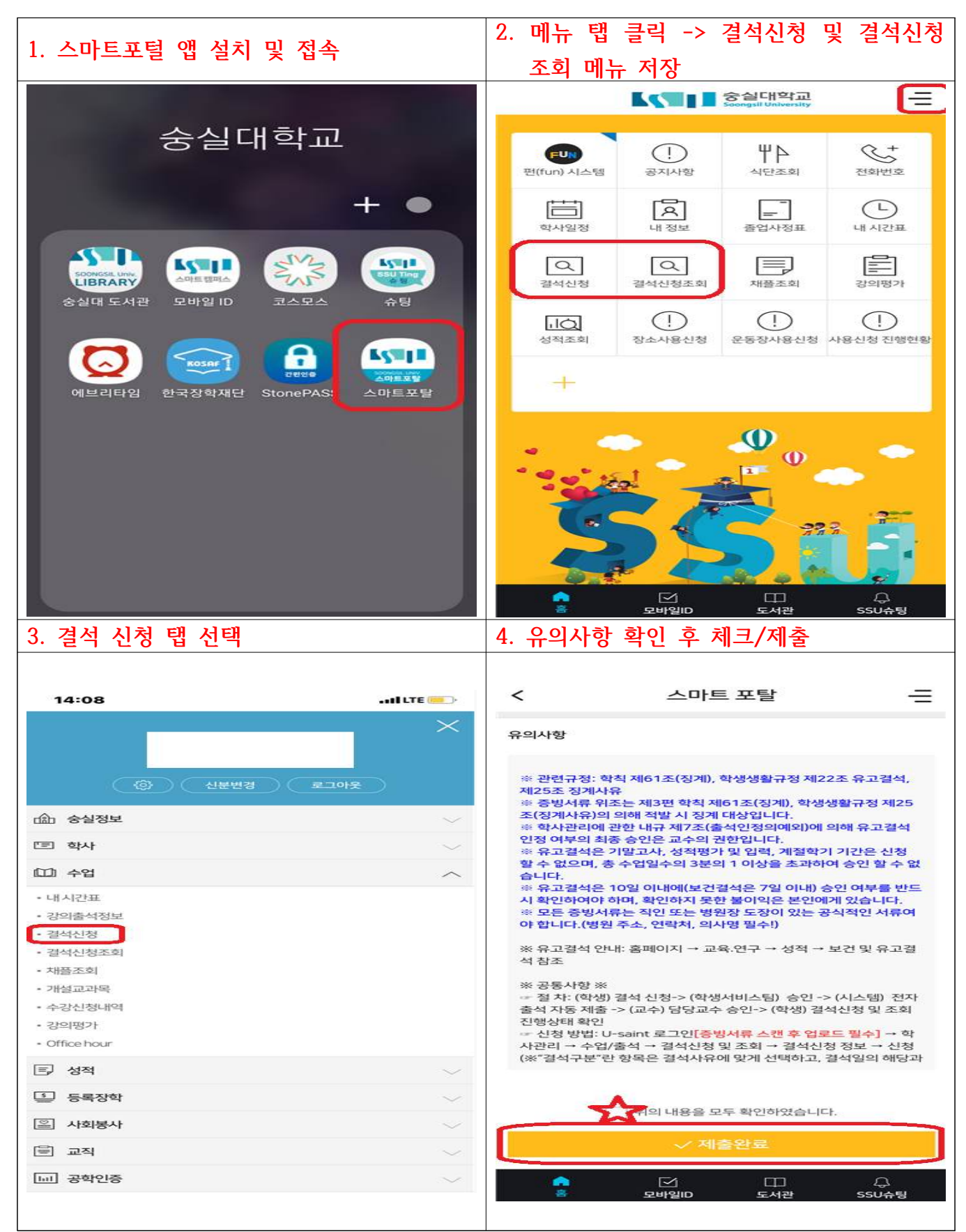

| 5. 결석구분 유고결석/보건결석 중 선택 →                                                         |                                                                                                    |
|----------------------------------------------------------------------------------|----------------------------------------------------------------------------------------------------|
| 결석사유(정확히 기재) → 결석일자선택 →                                                          |                                                                                                    |
| 수강과목선택 → 결석신청                                                                    | 6. 결직신성 확인                                                                                                    |
| [유고결석 신청 시 증빙서류 파일 업로드 필수!!]                                                     |                                                                                                    |
| < 격서시청                                                                           | < 결석신청                                                                                                    |
| 2020년 21921                                                                      |                                                                                                    |
| ▲ 결석적용과목을 체크한 과목만 결석이 신청됩니다.                                                     | - 파업정부수                                                                                                    |
| 승인 완료 후 수정할 수 없으며, 승인된 결석계는 PC 화면에서<br>출력하여 제출하여 주십시오.                           |                                                                                                    |
| 결석구분 유고결석                                                                        | 역 파일은 어머지 3kmb, 문서 10Mb 및 운영이 제 문도마<br>일력 가능한 파일꾼은 txt, pdt, png, jpg, jeg, tit, git, h<br>wp, hwpx, doc, docx, xis, xisx, ppt, pptx 입니다 |
| 결석구분상세                                                                           | 경성시작의자 2020.03.05 111                                                                                                    |
| 결석사유(한글)<br>내용은 이정하세요                                                            |                                                                                                    |
|                                                                                  | <sup>결소</sup> Alert<br>결석 신청접수가 완료되었습니다.                                                                                                 |
| 결석시작일자                                                                           | 확인                                                                                                    |
| 결석종료일자                                                                           | ※ 물석패목을 한꺼번에 선택하신 부, 물석 신용을 하십시오.                                                                                                    |
| 수강과목 조회                                                                          |                                                                                                    |
| ※ 결석과목을 한꺼번에 선택하신 후, 결석 신청을 하십시오.                                                | · 전백)                                                                                                    |
| 교과목 결석과목 서택                                                                      | 21505838 수지해석(나)(50069816)<br>교수명 연경역<br>전경2022 (19502,00010)                                                                            |
|                                                                                  | 역 09:00+10:15 (04403-앞정역)                                                                                                    |
| ✓ 선택과목 결석신청                                                                      | ✓ 선택과목, 걸삭진정                                                                                                    |
|                                                                                  | 8. 결석신청조회에서 [진행상태]→[승인] 여부                                                                                                    |
| 7. 결석신정조회에서 [진행상태] 확인                                                            | 반드시 확인하여야 함                                                                                                    |
| 1:44 ● 🖙 🔰 🍯 🎽 製 空山 70% ■                                                        | / 경서시처조히                                                                                                    |
| < 결석신청조회 😑                                                                       | 2020년 ~ 1학기 ~                                                                                                    |
| 2020년         ·         1학기         ·           전체         ·         ·         · | 전체                                                                                                    |
| 진행상태 결석구분 결석기간                                                                   | 진행상태 걸석구분 결석기간                                                                                                    |
| 신청 유고결석 2020.03.05~2020.03.05                                                    | 중인 유고결석 2020.03.05 ~ 2020.03.05                                                                                                    |
|                                                                                  |                                                                                                    |
|                                                                                  |                                                                                                    |
|                                                                                  |                                                                                                    |
|                                                                                  |                                                                                                    |
|                                                                                  |                                                                                                    |
|                                                                                  |                                                                                                    |
|                                                                                  |                                                                                                    |
|                                                                                  |                                                                                                    |
|                                                                                  |                                                                                                    |

중인이 거부되면 신청페이지에 [진행상태]에 "거부"로 기재되며, 거부된 신청은 최대 신청 가능 횟수에 포함되지 않습니다.
 결석일로부터 기간[유고결석 10일/보건결석 7일] 이내에 거부 사유를 수정하여 반드시 재신청하고 승인 되어야합니다.
 ※ 결석일로부터 기간[유고결석 10일/보건결석 7일]이내 승인 필수